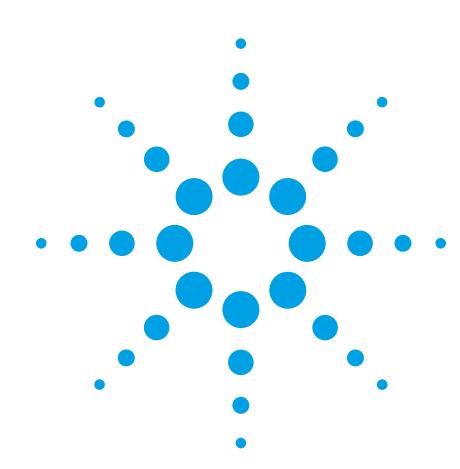

# Agilent Technologies EZJIT and EZJIT Plus Jitter Analysis Software for Infiniium Series Oscilloscopes

Data Sheet

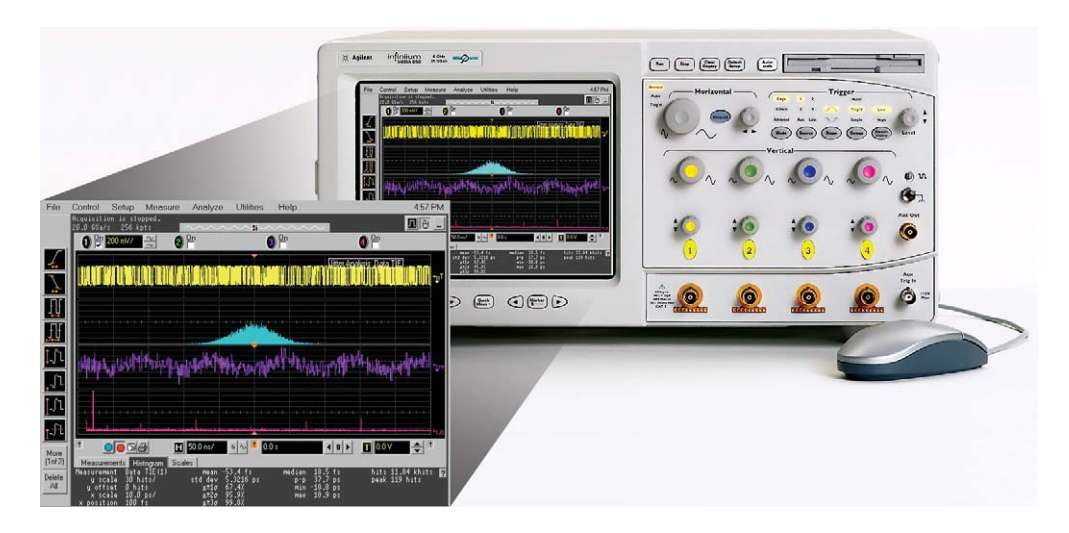

Figure 1. The N5400A provides multiple views of jitter for maximum insight as well as quick, accurate separation of jitter subcomponents for compliance testing.

With the faster edge speeds and shrinking data valid windows in today's high-speed digital designs, insight into the causes of signal jitter is critical for ensuring the reliability of your design. EZJIT jitter analysis software from Agilent Technologies, combined with the Infiniium 54830, 54850 and DSO80000 Series oscilloscopes, helps to identify and quantify jitter components. Time correlation of jitter to the real-time signal makes it easy to trace jitter components to their sources.

Features of the EZJIT Plus software that optimize jitter analysis include:

- Easy-to-use jitter measurements
- Extensive parametric analysis
- Constant frequency or PLL clock recovery
- Real-time trend, histogram, and spectrum displays
- Available deep memory for capturing low-frequency jitter
- Separation of RJ, DJ, PJ, DDJ, ISI jitter subcomponents
- TJ extimation at low BER
- Graphical displays of DDJ vs. bit histograms and bathtub curve

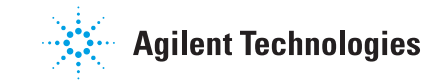

#### Jitter analysis made easy

A wizard in the EZJIT jitter analysis software helps you quickly set up the Infiniium oscilloscopes and begin taking measurements. With time-correlated jitter trend and signal waveform displays, the relationships between jitter and signal conditions are more clearly visible. Intuitive displays and clear labeling of information make it easy to comprehend measurement results.

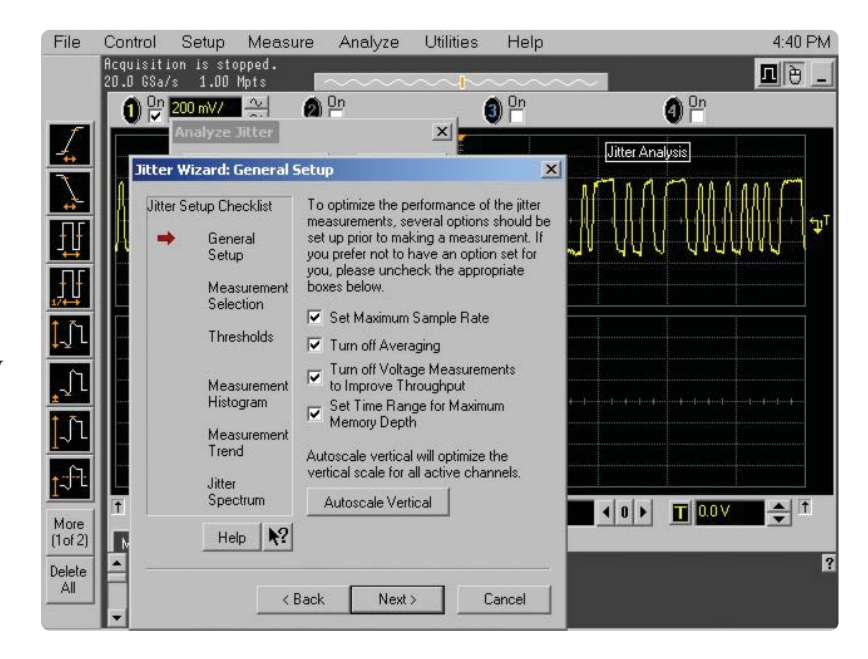

Figure 2. The EZJIT wizard simplifies jitter measurement setup.

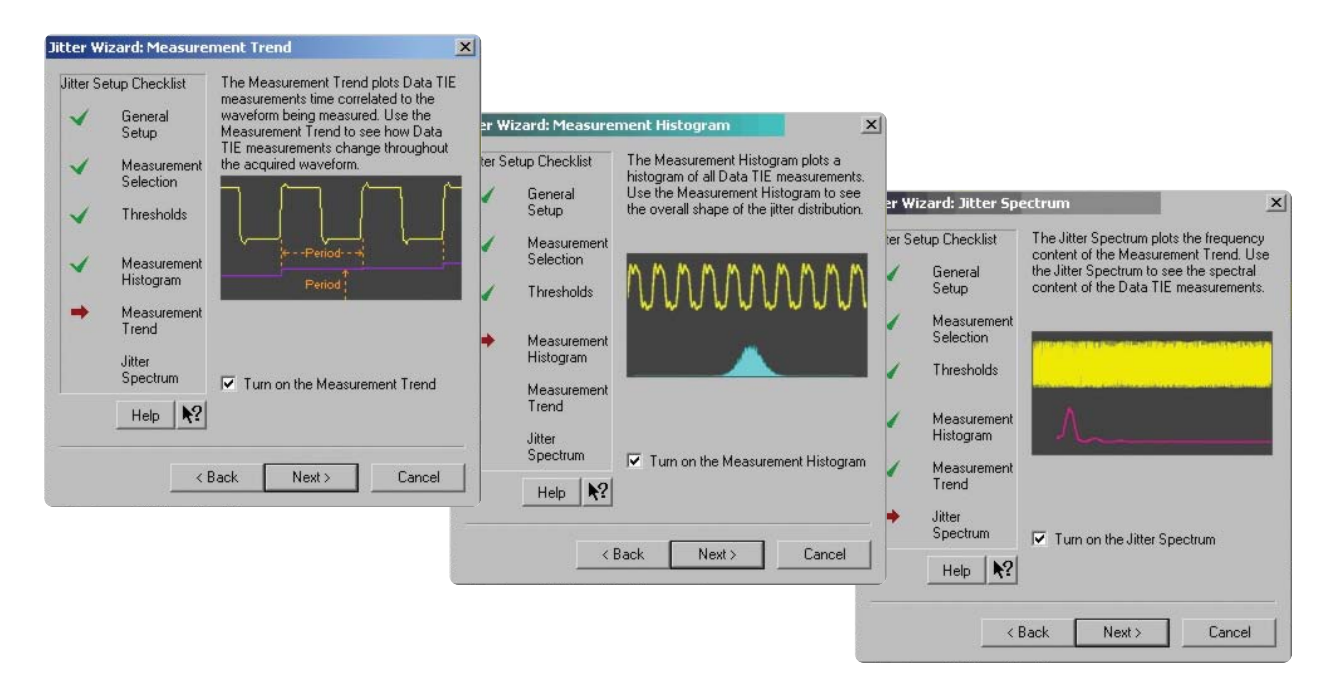

Figure 3. The setup wizard prompts you to select jitter trend, histogram, and/or spectrum displays.

## **Extensive parametric analysis**

The jitter analysis software can analyze the time variability of any of the following fundamental parametric measurements:

#### Single-source

- Period
- Frequency
- Positive pulse width
- Negative pulse width
- Duty cycle
- Rise time
- Fall time

## **Dual-source**

- Setup time
- Hold time
- Phase

#### Clock

- Time-interval error (TIE)
- Cycle-to-cycle jitter
- N-cycle jitter
- Cycle-to-cycle positive width
- Cycle-to-cycle negative width
- Cycle-to-cycle duty cycle

## Data

- Time interval error (TIE)
- Data rate
- Unit interval

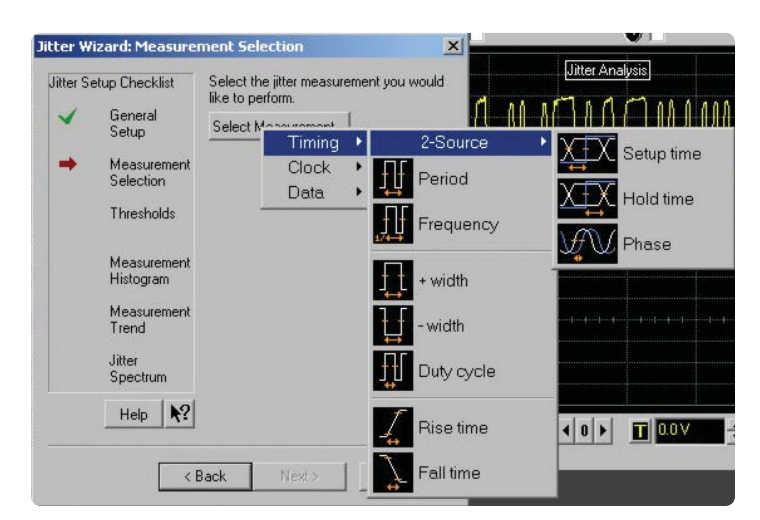

Figure 4. Extensive parametric analysis provides insight into jitter components.

# Real-time trend, histogram, and spectrum displays

Measurement data can be viewed as a trend display (Figure 5), showing a time plot of the measurement time-correlated with the signal waveform data. This makes it easy to understand relationships between jitter and signal conditions, such as intersymbol interference (ISI).

4

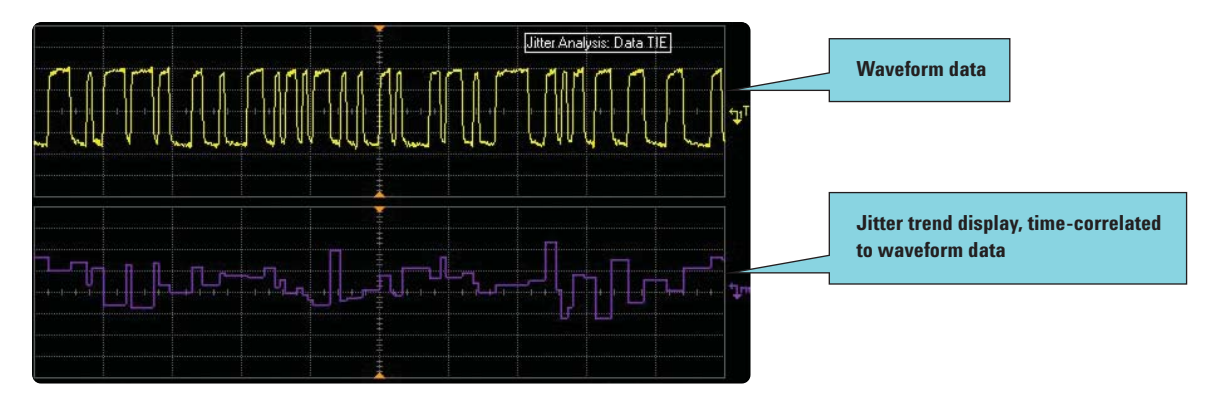

Figure 5. A trend display, showing a time plot of the measurement time-correlated with the signal waveform data, makes it easy to understand relationships between jitter and signal conditions.

The histogram display (Figure 6) plots the relative occurrence of values for the measured parameter. The histogram provides insight into the statistical nature of the jitter. For example, the histogram shown in Figure 6 has a Gaussian appearance, which indicates that random noise is the dominant cause of the jitter.

The spectrum display (Figure 7) shows the spectral content of the jitter. The spectrum display can be useful for identifying sources of jitter by their frequency components. For example, if you suspect a switching power supply with a switching frequency of 33 KHz is injecting jitter, you can test your theory by examining the jitter spectrum for a peak at 33 KHz.

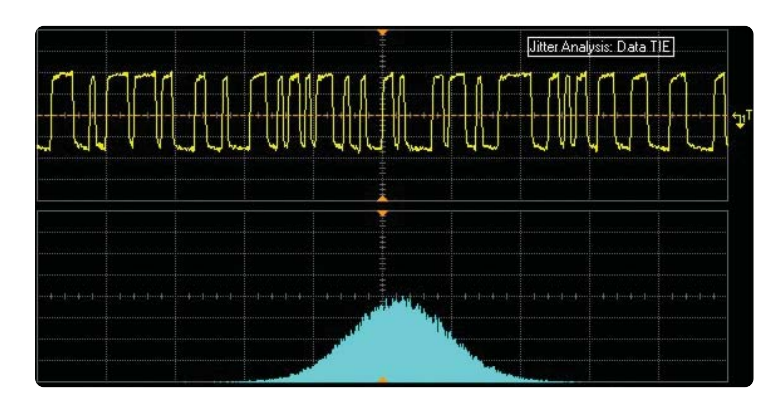

Figure 6. A histogram display plots the relative occurrence of values for the measured parameter, providing insight into the statistical nature of the jitter.

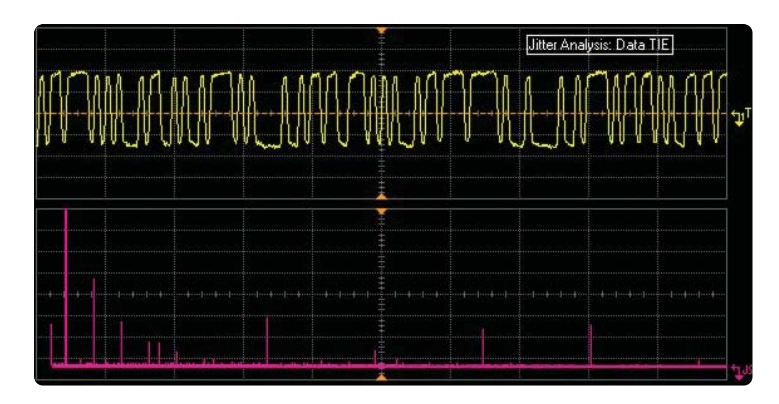

Figure 7. A spectrum display shows the spectral content of the jitter, useful for identifying sources of jitter by their frequency components.

## **Flexible clock recovery**

You can choose constant-frequency or phase-locked loop (PLL) clock recovery as well as use an explicit clock on another input channel to time the data transition. With PLL clock recovery, the data rate and loop bandwidth are adjustable.

Many standards allow the use of spread-spectrum clocking to avoid concentrating EMI and RFI at specific frequencies. Spread-spectrum clocking is simply FM modulation of the clock frequency, usually at some frequency well below the clock frequency. The bandwidth of the PLL in the receiver hardware allows it to track the slow change in the clock frequency while rejecting faster changes.

The oscilloscope's clock recovery software needs to emulate the behavior of the PLL in the clock recovery circuit in order to show the jitter that the receiver experiences. At the top in Figure 8, you see a 2.5 Gb/s signal modulated at 33 KHz (upper yellow trace). The lower purple trace is the jitter trend, in which you can clearly see the 33 KHz sawtooth modulation.

With the oscilloscope's clock recovery software set to emulate a PLL with the appropriate bandwidth, the scope now shows what the receiver sees. The 33 KHz modulation is removed from the jitter trend, as seen in the lower screen in Figure 8.

6

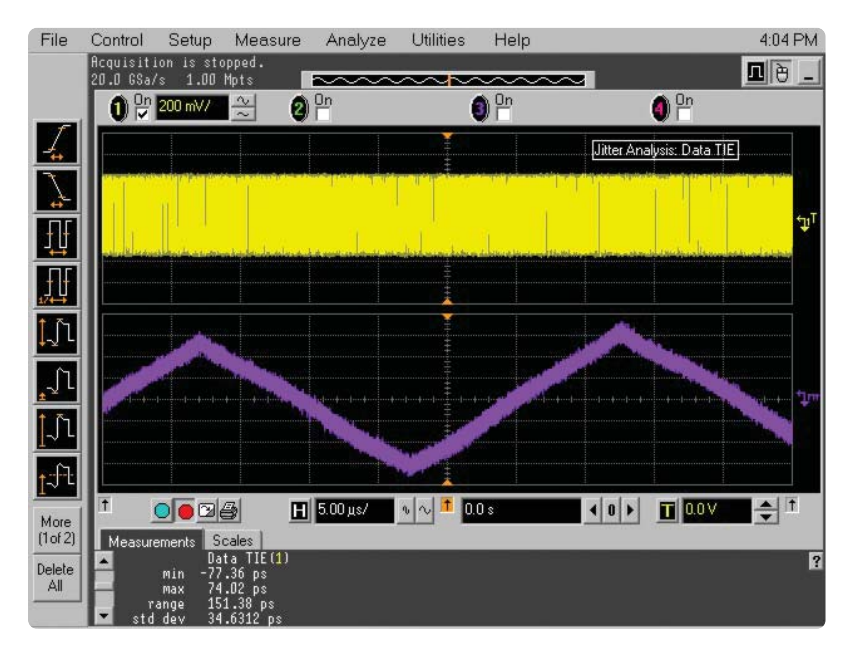

Without PLL

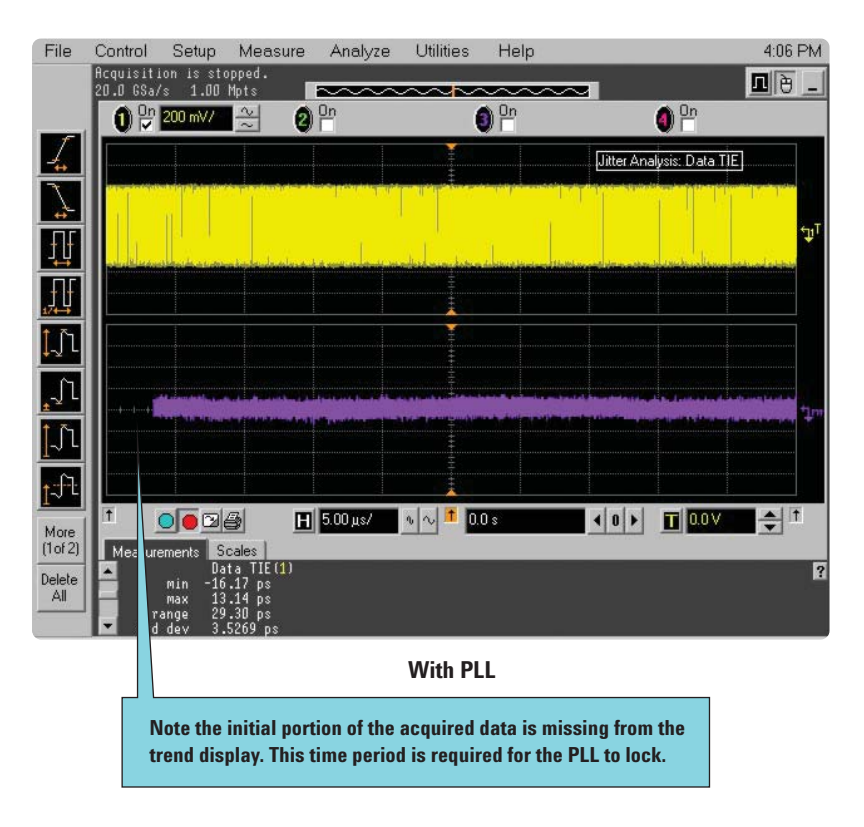

Figure 8. You can choose constant-frequency or phase-locked loop (PLL) clock recovery. With PLL clock recovery, the data rate and loop bandwidth are adjustable.

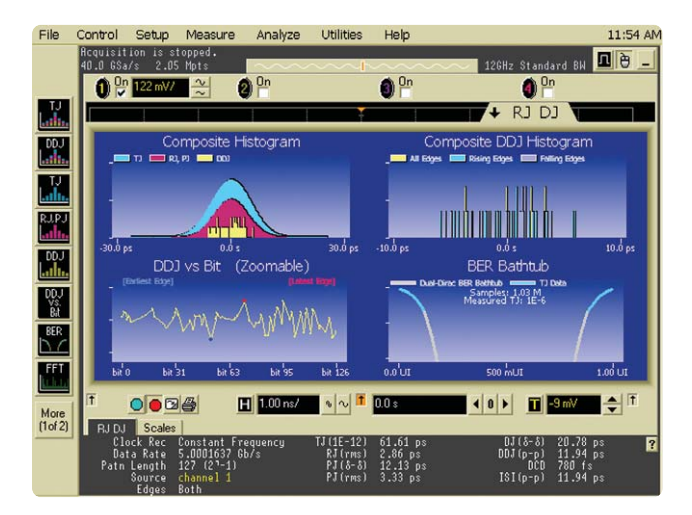

4-in-1 jitter measurement results display allow for multiple views of jitter populations and distributions, data-dependent jitter versus bit in repetitive patterns, as well as the bathtub curve plot, which measures eye-opening vs. bit error rate.

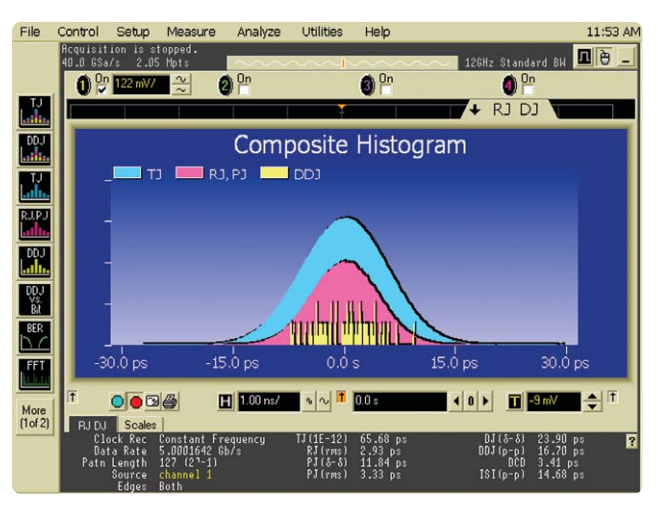

Composite histogram displays relative contributions of data-dependent jitter, total jitter as well as random and periodic jitter. Total jitter is a convolution of the data-dependent jitter probability density function (PDF) and the random/periodic jitter PDF.

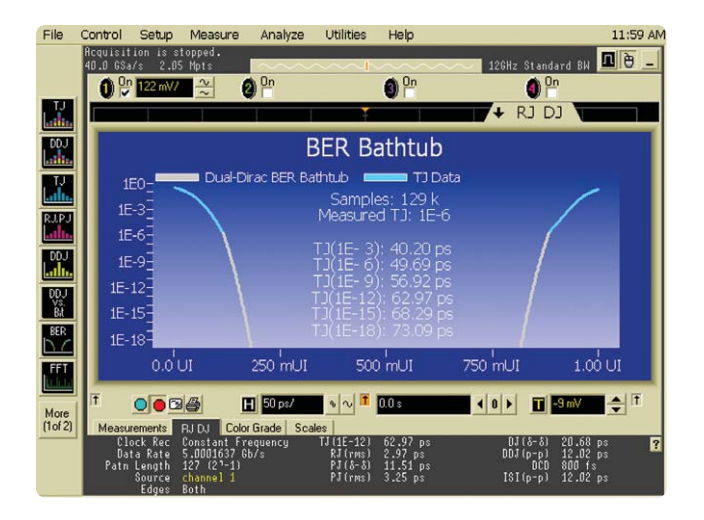

Simplified display leverages existing measurement results tabs and measurement toolbars, integrating the EZJIT Plus measurement capability into the Infiniium display window. When the RJ/DJ graphical display window is minimized to view the voltage vs. time waveform under test, the jitter separation results are still visible in the jitter measurement results tab.

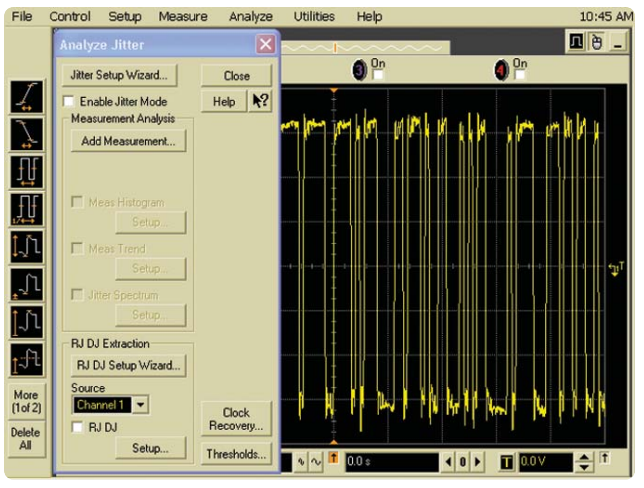

A step-by-step wizard simplifies complex jitter measurement setups and allows for complete user control over important parameters such as the measurement threshold voltage and clock recovery method.

## Deep memory captures low-frequency jitter

Deep memory is especially valuable for jitter analysis. The optional 1 M memory (32 M at rates of 2 GSamples/second or slower) in the Agilent 54850 Series oscilloscopes is recommended for jitter analysis. At a sampling rate of 20 GSa/s and an incoming data rate of 2.5 Gb/s, 1 M memory allows you to capture jitter frequency components down to 20 KHz. In the 54830 Series, the optional 16 M memory allows you to capture jitter frequency components as low as 312 Hz, at a sampling rate of 4 GSa/s.

In some cases, measuring low-frequency jitter is not required; for example, the clock recovery PLL in most serial data receivers can reject jitter very effectively at moderately low frequencies. But sometimes an event occurring at a low repetition rate can cause bursts of jitter or noise with higher frequencies that the PLL cannot reject.

An example is shown in Figure 9. The upper yellow trace is a serial data signal. The middle green trace shows an uncorrelated aggressor signal that is causing short-term bursts of jitter in the data signal. The lower purple trace, showing a jitter trend signal derived from the serial data signal, plots the timing of each edge in the data stream compared to the "ideal" recovered clock. You can see a burst of timing errors that coincides with each transition in the middle green, aggressor signal.

#### Further jitter analysis support

For additional jitter analysis features, including Rj/Dj separation and bathtub curve generation, Agilent offers the N5400A EZJIT Plus jitter analysis and E2690A time interval and jitter analysis software packages.

For more information on the E2690A, please see "Related Literature" at the end of this document.

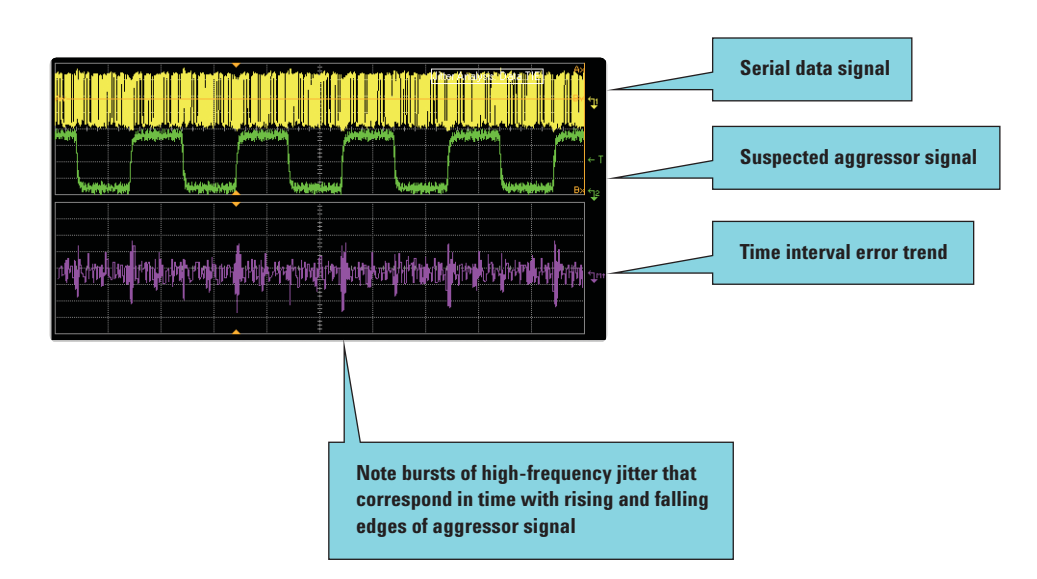

Figure 9. The clock recovery PLL in most serial data receivers can reject jitter at low frequencies. However, sometimes events occurring at low frequencies (middle green trace) can cause bursts of jitter that contain higher frequencies that the PLL cannot reject (lower purple trace).

## **Oscilloscope compatibility**

The EZJIT and EZJIT Plus jitter analysis software are compatible with Agilent 54850 and DSO80000 Series oscilloscopes with operating software version A.03.90 or higher. The E2681A EZJIT jitter analysis software is also compatible with Agilent 54830 Series oscilloscopes with operating software version A.03.15 or higher.

The following table indicates the optimal oscilloscope choice for various commonly used data rates.

| Data rate  | Technology                    | Recommended<br>oscilloscopes         | Oscilloscope<br>bandwidth | Maximum acquisition<br>memory available | Time interval error jitter<br>measurement noise floor |
|------------|-------------------------------|--------------------------------------|---------------------------|-----------------------------------------|-------------------------------------------------------|
| 250 Mb/s   | GbE (4x250 Mb/s)              | 54830B<br>54831B<br>54830D<br>54831D | 600 MHz                   | 16 M samples                            | 7 ps RMS                                              |
| 333 Mb/s   | DDR                           | 54830B<br>54831B<br>54830D<br>54831D | 600 MHz                   | 16 M samples                            | 7 ps RMS                                              |
| 533 Mb/s   | DDR                           | 54832D                               | 1 GHz                     | 16 M samples                            | 5 ps RMS                                              |
| 1 Gb/s     | Fibre Channel 1063<br>RapidlO | 54854A                               | 4 GHz                     | 1 M samples                             | 1.8 ps RMS                                            |
| 1.5 Gb/s   | Serial ATA                    | 54855A                               | 6 GHz                     | 1 M samples                             | 1.4 ps RMS                                            |
| 2 Gb/s     | Fibre Channel 2125            | 54855A                               | 6 GHz                     | 1 M samples                             | 1.4 ps RMS                                            |
| 2.5 Gb/s   | PCI Express<br>RapidIO        | 54855A                               | 6 GHz                     | 1 M samples                             | 1.4 ps RMS                                            |
| 3 Gb/s     | SATA II<br>SAS                | DS081004A                            | 10 GHz                    | 2 M samples                             | 1 ps RMS                                              |
| 3.125 Gb/s | XAUI (4x3.125 Gb/s)           | DS081004A                            | 10 GHz                    | 2 M samples                             |                                                       |
| 4.0 Gb/s   | Fibre Channel 4250            | DS081204A<br>DS081304A               | 12 GHz<br>13 GHz          | 2 M samples                             | 0.8 ps RMS                                            |
| 4.8 Gb/s   | Fully Buffered DIMM           | DS081304A                            | 13 GHz                    | 2 M samples                             | 0.8 ps RMS                                            |
| 5.0 Gb/s   | PCI Express II                | DS081304A                            | 13 GHz                    | 2 M samples                             | 0.8 ps RMS                                            |

## **Ordering information**

To order the EZJIT jitter analysis software with an oscilloscope, please order the option indicated in the table:

| Oscilloscope    | Option<br>EZJIT | number<br>EZJIT Plus | Description                                                                                                    |
|-----------------|-----------------|----------------------|----------------------------------------------------------------------------------------------------|
| DSO80000 Series | 002             | 004                  | EZJIT and EZJIT Plus jitter analysis software for Infiniium DS080000 oscilloscopes (installed at the factory)     |
| 54850 Series    | 002             | 004                  | EZJIT and EZJIT Plus jitter analysis software<br>for Infiniium 5485XA oscilloscopes (installed<br>at the factory) |
| 54830 Series    | 015             | N/A                  | EZJIT jitter analysis software for Infiniium<br>5483XA oscilloscopes (installed at the factory)                   |

To order the EZJIT jitter analysis software for an existing oscilloscope, please order the following:

| Model number | Description                                                                                                    |  |  |  |
|--------------|----------------------------------------------------------------------------------------------------|--|--|--|
| N5400A       | After-purchase EZJIT Plus jitter anlaysis software for Infiniium 5485XA and DS080000 series oscilloscopes                 |  |  |  |
| N5401A       | After-purchase EZJIT Plus upgrade from existing EZJIT installation for Infiniium 5485XA and DS080000 series oscilloscopes |  |  |  |
| E2681A       | After-purchase EZJIT jitter anlaysis software for Infiniium 5483XA, 5485XA and DS080000 series oscilloscopes              |  |  |  |

## **Related Literature**

| Publication Title                                                         | Publication Type        | Publication Number |
|---------------------------------------------------------------------------|-------------------------|--------------------|
| Infiniium 54850 Series Oscilloscopes and<br>InfiniiMax 1130 Series Probes | Data Sheet              | 5988-7976EN        |
| Infiniium 54830 Series Oscilloscopes                                      | Data Sheet              | 5988-3788EN        |
| E2690A Time Interval and Jitter Analysis                                  | Data Sheet              | 5988-9723EN        |
| Finding Sources of Jitter with Real-Time<br>Jitter Analysis               | Application Note 1448-2 | 5988-9740EN        |

| Viewing tools                              | E2681A EZJIT | N5400A EZJIT Plus  | E2690A Advanced   |
|--------------------------------------------|--------------|--------------------|-------------------|
| Jitter debug views                         |              |                    |                   |
| Measurement trend                          |              | $\checkmark$       |                   |
| Histogram                                  |              |                    |                   |
| Text                                       |              |                    |                   |
| Jitter modulation spectrum                 |              |                    |                   |
| Multi-acquisition                          |              |                    |                   |
| Jitter compliance views                    |              |                    |                   |
| Real-time eye                              | *            | *                  |                   |
| Bathtub curve                              |              |                    |                   |
| DDJ vs. bit plot                           |              |                    |                   |
| Composite histograms                       |              |                    |                   |
| TJ histogram                               |              |                    |                   |
| RJ/PJ histogram                            |              |                    |                   |
| RJ/PJ spectrum (DDJ removed)               |              |                    |                   |
| Jitter/timing measurements                 | E2681A EZJIT | N5400A EZJIT Plus  | E2690A Advanced   |
| Clock measurements                         |              |                    |                   |
| Period                                     |              |                    |                   |
| Pulse width $(+, -, both)$                 |              | V                  |                   |
| Frequency                                  | V            | V                  |                   |
| Duty cycle (+, –)                          |              |                    |                   |
| Differential crossing voltage (+, -, both) |              |                    |                   |
| Time-interval error                        |              |                    |                   |
| Cycle-cycle jitter                         | $\checkmark$ | $\checkmark$       |                   |
| N-cycle jitter                             | $\checkmark$ | $\checkmark$       |                   |
| Cycle-cycle +/- width                      | $\checkmark$ |                    |                   |
| Cycle-cycle duty cycle                     | $\checkmark$ |                    | $\checkmark$      |
| Data measurements                          |              |                    |                   |
| Time-interval error                        | $\checkmark$ | $\checkmark$       |                   |
| Data rate                                  | $\checkmark$ | $\checkmark$       |                   |
| Unit interval                              | $\checkmark$ |                    |                   |
| By event #                                 |              |                    | $\checkmark$      |
| By size                                    |              |                    | $\checkmark$      |
| Pulse width jitter                         |              |                    | $\checkmark$      |
| Delay measurements                         |              |                    |                   |
| Setup/hold                                 | $\checkmark$ |                    |                   |
| Phase                                      |              |                    |                   |
| User defined                               |              |                    | $\checkmark$      |
| Edge rate measurements                     |              |                    |                   |
| Rise/fall time                             | $\checkmark$ |                    |                   |
| Differential rise time analysis            |              |                    | $\checkmark$      |
| Compliance test measurements               | E2681A EZJIT | N5400A EZJIT Plus  | E2690A Advanced   |
| Total jitter separation components         |              |                    |                   |
| Random iitter (RJ)                         |              |                    |                   |
| Deterministic iitter (DJ)                  |              | V                  | N N               |
| Periodic iitter (PJ)                       |              | V                  | ***               |
| Data dependent jitter (DDJ)                |              |                    |                   |
| Inter-symbol interference (ISI)            |              | $\checkmark$       | ***               |
| Duty cycle distortion (DCD)                |              | $\checkmark$       |                   |
| Total jitter estimation                    |              |                    |                   |
| BER range                                  |              | 10 <sup>-18</sup>  | 10 <sup>-20</sup> |
| Pattern length limitation                  |              | 2 <sup>12</sup> ** |                   |

Requires E2688A serial data analysis software
32 pattern repeats per acquisition are recommended for greater accuracy of measured PJ, 128 repeats will provide maximum accuracy.
These items are not calculated directly, but derived from other values.

#### Agilent Technologies' Test and Measurement Support, Services, and Assistance

Agilent Technologies aims to maximize the value you receive, while minimizing your risk and problems. We strive to ensure that you get the test and measurement capabilities you paid for and obtain the support you need. Our extensive support resources and services can help you choose the right Agilent products for your applications and apply them successfully. Every instrument and system we sell has a global warranty. Two concepts underlie Agilent's overall support policy: "Our Promise" and "Your Advantage."

#### **Our Promise**

Our Promise means your Agilent test and measurement equipment will meet its advertised performance and functionality. When you are choosing new equipment, we will help you with product information, including realistic performance specifications and practical recommendations from experienced test engineers. When you receive your new Agilent equipment, we can help verify that it works properly and help with initial product operation.

#### Your Advantage

Your Advantage means that Agilent offers a wide range of additional expert test and measurement services, which you can purchase according to your unique technical and business needs. Solve problems efficiently and gain a competitive edge by contracting with us for calibration, extra-cost upgrades, out-of-warranty repairs, and on-site education and training, as well as design, system integration, project management, and other professional engineering services. Experienced Agilent engineers and technicians worldwide can help you maximize your productivity, optimize the return on investment of your Agilent instruments and systems, and obtain dependable measurement accuracy for the life of those products.

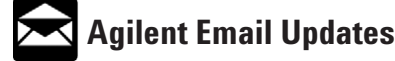

www.agilent.com/find/emailupdates Get the latest information on the products and applications you select.

## Agilent Direct

#### www.agilent.com/find/agilentdirect

Quickly choose and use your test equipment solutions with confidence.

#### Agilent T&M Software and Connectivity

Agilent's Test and Measurement software and connectivity products, solutions and developer network allows you to take time out of connecting your instruments to your computer with tools based on PC standards, so you can focus on your tasks, not on your connections. Visit **www.agilent.com/find/connectivity** for more information.

For more information on Agilent Technologies' products, applications or services, please contact your local Agilent office. The complete list is available at:

#### www.agilent.com/find/contactus

#### **Phone or Fax**

United States: (tel) 800 829 4444 (fax) 800 829 4433

Canada:

(tel) 877 894 4414 (fax) 800 746 4866

#### China:

(tel) 800 810 0189 (fax) 800 820 2816

Europe:

(tel) 31 20 547 2111

#### Japan:

(tel) (81) 426 56 7832 (fax) (81) 426 56 7840

#### Korea:

(tel) (080) 769 0800 (fax) (080) 769 0900

Latin America: (tel) (305) 269 7500

#### Taiwan:

(tel) 0800 047 866 (fax) 0800 286 331

#### **Other Asia Pacific Countries:**

(tel) (65) 6375 8100 (fax) (65) 67556 0042 Email: tm\_ap@agilent.com Contacts revise: 1/12/05

Product specifications and descriptions in this document subject to change without notice.

© Agilent Technologies, Inc. 2005 Printed in USA February 3, 2005 5989-0109EN

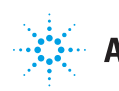